# Initial configuration Vega 50 8 FXS + 2 FXO (H.323) - R5.2

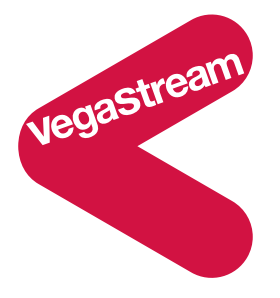

This document describes how to configure the Vega 50 8 FXS + 2 FXO H.323 gateway unit using the web browser interface. The configuration described here will allow the Vega to be rapidly installed and tested.

The instructions below will configure the Vega 50 8 FXS + 2 FXO to operate as follows:

- Each of the 8 FXS ports (connected to analogue telephones) will be configured with a 3-digit extension number 406 to 413. Calls made by any of the attached analogue phones will be routed using the H.323 gatekeeper; the telephone number presented to the gatekeeper will be the digits dialled on the phone
- Calls received from the PBX (on the FXO ports) will be routed using the H.323 gatekeeper; the DN (directory number) for the port on which the call was received will be passed as the dialled digits
- Calls received on the H.323 interface with a leading 9 in the dialled number will be routed out of the first FXO port

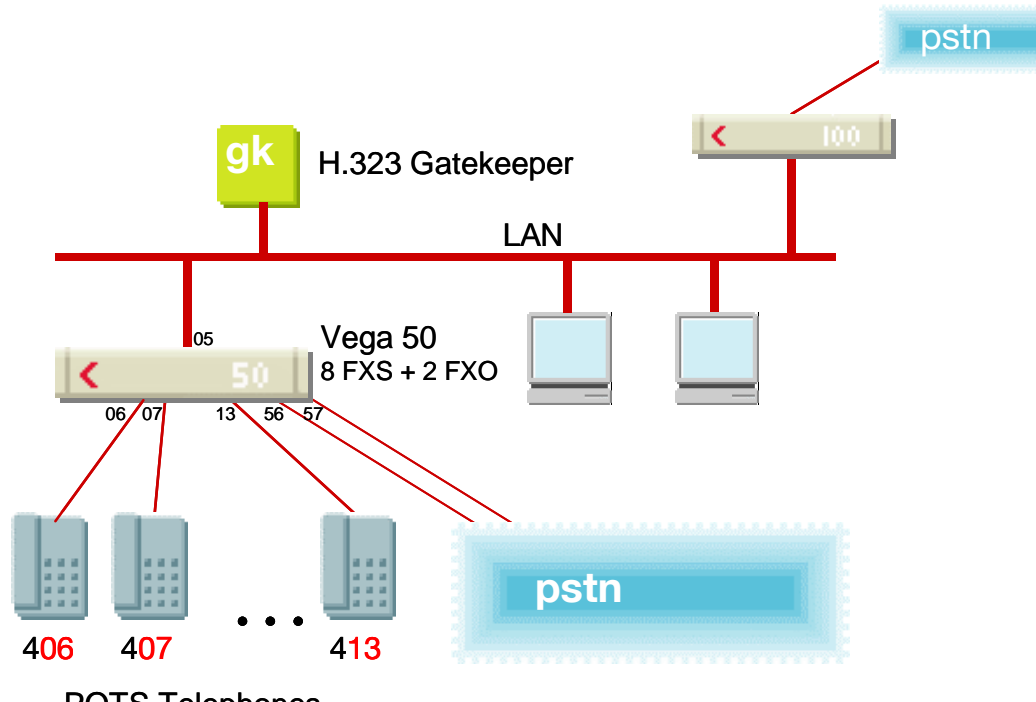

Version 0.5POTS Telephones29 November 2004For use with Vega 50 8 FXS + 2 FXO – H.323 version 09.01.05.2 T003 or greater.

- Calls received on the H.323 interface with a leading 8 in the dialled number will be routed out of the second FXO port
- Calls received on the H.323 interface destined for the attached telephones must have a 3-digit "dialled number", 406 to 413, to identify which of the 8 telephones to ring. (Any translation of the actual telephone number dialled by the caller to the 3-digit extension number must be carried out in the gatekeeper)

The configuration process is broken down into 11 stages as follows:

- 1 Connect your Vega to LAN, telephones and Power
- 2 Configure the basic LAN parameters
- 3 Configure password and login timeout
- 4 Check and configure LAN settings and Host name
- 5 Configure the Dial Plan
- 6 Configure for Gatekeeper operation
- 7 Configure audio parameters
- 8 Configure POTS parameters
- 9 Configure pointer to CD ROM documentation
- 10 Save Changes
- 11 Archive Vega Configuration

### Please also see:

12 Technical Support

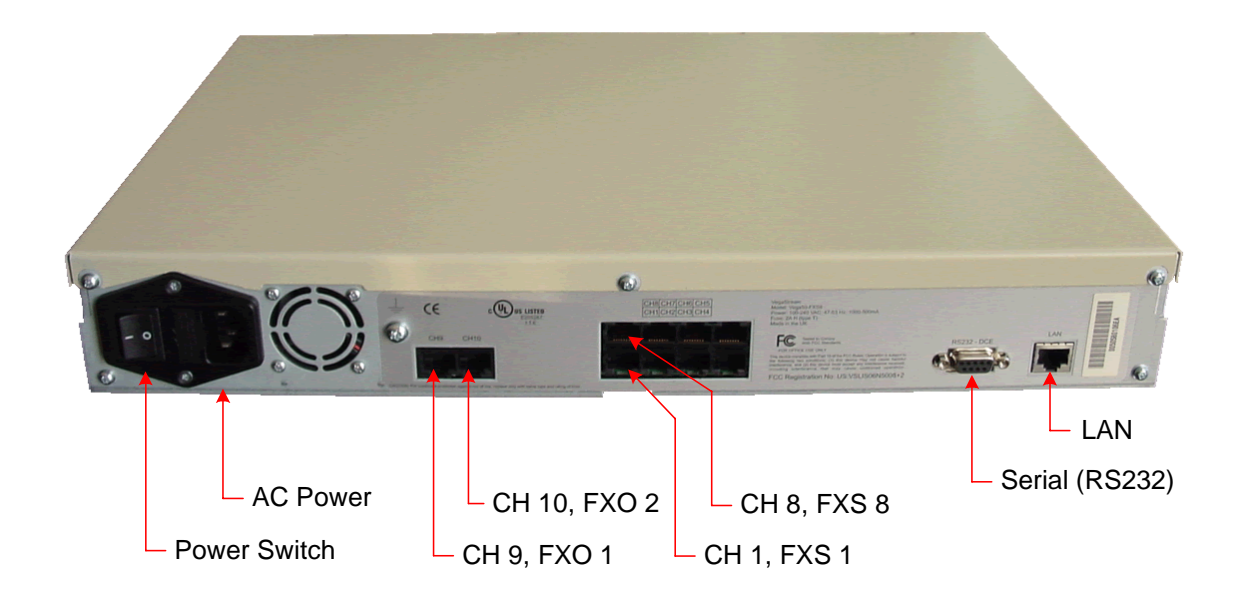

# Before installing your Vega, ensure that you read the VegaStream VoIP Gateways Safety and Compliance Information document.

### LAN:

Using the yellow booted cable connect the LAN port on the Vega to a standard or fast Ethernet hub or switch (10 baseT or 100 baseTx). The connector nearest the ferrite core should be plugged into the Vega.

#### **Telephony:**

Connect telephones to FXS ports 1 to 8. Note the port numbers increase in an anticlockwise direction from the bottom left corner.

| Ì      |        |  |
|--------|--------|--|
| FXO 1  | FXO 2  |  |
| IF: 56 | IF: 57 |  |

| FXS 8 | FXS 7 | FXS 6 | FXS 5 |
|-------|-------|-------|-------|
| IF:13 | IF:12 | IF:11 | IF:10 |
| FXS 1 | FXS 2 | FXS 3 | FXS 4 |
| IF:06 | IF:07 | IF:08 | IF:09 |

Telephone lines can be connected to the two FXO ports.

### Power:

Insert the power cable into the AC power inlet on the Vega and switch on. The power LED on the front panel will illuminate.

The LAN LEDs will also illuminate indicating 10 (baseT) or 100 (baseTx) connection, and the FDX LED will illuminate if Full Duplex mode has been negotiated.

# 2. Configure the basic LAN parameters

If a DHCP server is available, by default, the Vega will automatically pick up an IP address. If you know the IP address served to the Vega, skip this section and start at section <u>3</u>.

If DHCP is <u>not</u> to be used to provide the Vega with an IP address, or you need to check the IP address provided to the Vega, connect the serial interface of the Vega to a PC serial interface using a 9 way male to female straight through cable.

Configure a terminal emulator program (such as Microsoft's HyperTerminal) for:

- **Speed** = 115200 baud
- Data bits = 8
- Parity = none
- Stop bits = 1
- Flow Control = none

Press <Enter> to get the Username: prompt

At the prompts enter the default user name and password

Username: admin Password: admin

To display the current IP address, type:

> show lan.ip

If this is not the IP address required, it can be overridden, together with other LAN parameters by typing:

- > set lan.use\_dhcp=0
- > set lan.ip=aaa.bbb.ccc.ddd
- > set lan.subnet=eee.fff.ggg.hhh
- > set lan.gateway=iii.jjj.kkk.lll
- ➢ save
- ➢ reboot system

# 3. Configure password and login timeout

Now configuration will be carried out using a web browser.

>Enter the IP address of the Vega into the "Address" field of your web browser.

| 🗿 YoIP Gateway Online Configuration - Microsoft Internet Explorer |                  |  |  |  |  |
|-------------------------------------------------------------------|------------------|--|--|--|--|
| Eile Edit View Favorites Iools Help                               |                  |  |  |  |  |
| 🗘 Back 🔹 🥕 🎯 🚱 🖓 🔞 Search 📾 Favorites 🛞 Media 🧭 🖏 🖌 🎒 🕅 🔹 📄 🐮     |                  |  |  |  |  |
| Address 136.170.209.171                                           | 💌 🤗 Go 🛛 Links 🎽 |  |  |  |  |

You will then be presented with the login page:

| 🚰 VoIP Gateway Online Configuration - Mi                                     | rosoft Internet Explorer |                 |               |             |
|------------------------------------------------------------------------------|--------------------------|-----------------|---------------|-------------|
| <u>File E</u> dit <u>V</u> iew F <u>a</u> vorites <u>T</u> ools <u>H</u> elp |                          |                 |               | <b>*</b>    |
| $\Rightarrow$ Back $\star \Rightarrow \star \oslash$ 👔 🚮 😡 Search            | 🚡 Favorites 🛛 🖓 Media 🖉  | 3 🗟 • 🍠 🕅 • 🗐 😽 |               |             |
| Address 🕘 http://136.170.209.171/index.htm                                   |                          |                 | •             | ∂Go Links » |
|                                                                              |                          |                 |               |             |
| Host Name                                                                    | Vega50_IAD8              | Vega            | 50            |             |
| IP Address                                                                   | 136.170.209.171          | vegu            |               |             |
|                                                                              |                          | Cont            | iguration     |             |
|                                                                              |                          |                 |               |             |
| Login                                                                        |                          |                 |               |             |
| Enter User                                                                   | name and Password        |                 |               |             |
| Username                                                                     |                          | )               |               |             |
| Password                                                                     |                          | )               |               |             |
| Login                                                                        |                          |                 |               |             |
|                                                                              |                          |                 |               |             |
|                                                                              |                          |                 |               |             |
|                                                                              |                          |                 |               |             |
|                                                                              |                          |                 |               |             |
|                                                                              |                          |                 |               |             |
|                                                                              |                          |                 |               |             |
|                                                                              |                          |                 |               |             |
|                                                                              |                          |                 |               |             |
|                                                                              |                          |                 |               |             |
|                                                                              |                          |                 |               |             |
|                                                                              |                          |                 |               |             |
|                                                                              |                          |                 |               |             |
|                                                                              |                          |                 |               |             |
|                                                                              |                          |                 |               |             |
| Done                                                                         |                          |                 | 📄 📄 🔮 Interne | et //       |

### Enter the default Username and Password

>Username: admin
>Password: admin

Select Login

| 🖉 Yega 5008/5010 Online Con                       | figuration - Microsoft Internet Explorer                          |                |
|---------------------------------------------------|-------------------------------------------------------------------|----------------|
| <u>File E</u> dit <u>V</u> iew F <u>a</u> vorites | <u>T</u> ools <u>H</u> elp                                        | 18             |
| 🗢 Back 🔹 🤿 🗸 🙆                                    | 🔯 Search 📷 Favorites 🎯 Media 🧭 🛃 🛛 🎒 🐨 🖃 😽                        |                |
| Address 🙆 http://136.170.209.1                    | 71/vsframe?sid=149128530&frame_id=6                               | ▼ 🖉 Go Links ≫ |
|                                                   |                                                                   |                |
| stream                                            | ost Name Vega50_IAD8 Vocto                                        | 50             |
| Vegast                                            | Address 136.170.209.171 Vega                                      | 50             |
|                                                   | Configuration Configuration                                       | guration       |
|                                                   |                                                                   | <u> </u>       |
| <u>Management</u> < Sy                            | stem Management                                                   |                |
| Logging<br>Maintenance Tip                        | Place the cursor of the mouse on name or input fields to get conc | tise help.     |
|                                                   |                                                                   |                |
|                                                   | uick Configuration Wizard                                         |                |
| H 323 QL                                          | ick step by step essential configuration S                        | tart Wizard    |
| <u>n.J2J</u><br>Dial Plan                         |                                                                   |                |
| Media Channels S                                  | rstem Time                                                        |                |
| Tones S                                           | et Time (hh:mm:ss) 18 · 08 · 23                                   | SetTime        |
| Users                                             |                                                                   |                |
| QoS Si                                            | et Date (dd/mm/yyyy) 13 / 01 / 2004                               | Set Date       |
| Advanced St                                       | nchronise Time and Date 💿 With PC                                 |                |
|                                                   | C With NTP server                                                 | Sync Time      |
| Save                                              |                                                                   |                |
|                                                   | all Reports                                                       |                |
| Log off Re                                        | port call progress summary                                        | how Calls      |
| Help                                              | port on all call progress statistics S                            | how Trace      |
| Reboot System Sy                                  | rstem Logs                                                        |                |
| Sł                                                | ow the Event Log Sho                                              | w Event Log    |
| Sł                                                | ow the Billing Log Sho                                            | w Billing Log  |
| c:                                                | all Control                                                       |                |
| A                                                 | I further calls are Blocked 💌                                     | Submit         |
| e Done                                            | , _                                                               | Internet       |

## > On the left hand side menu select Users

| 🖉 Yega 5008/5010 Online                          | Configuration - I                    | Microsoft Internet Explore              | r                |                | L        |         |
|--------------------------------------------------|--------------------------------------|-----------------------------------------|------------------|----------------|----------|---------|
| <u>File E</u> dit <u>V</u> iew F <u>a</u> vorite | es <u>T</u> ools <u>H</u> elp        |                                         |                  |                |          | 1       |
| 🖙 Back 🔹 🤿 🔹 😰                                   | 📸 🛛 🧟 Search                         | 🔝 Favorites 🛛 🖓 Media 🔇                 | 3 🖥 - 🗿 🗹 - 🗐 😽  |                |          |         |
| Address 🙆 http://136.170.2                       | 209.171/vsframe?si                   | d=149128530&frame_id=27                 |                  |                | ▼ 🖓 Go   | Links » |
| vegastream                                       | Host Name<br>IP Address<br>User Name | Vega50_IAD8<br>136.170.209.171<br>admin | Vega :<br>Config | 50<br>guration |          |         |
| Management                                       | Users                                |                                         |                  |                |          | -       |
| Logging                                          |                                      |                                         |                  |                |          |         |
| <u>Maintenance</u>                               | Administrate                         | or                                      |                  |                |          |         |
| LAN                                              | Logging                              | 3                                       |                  |                |          |         |
| POTS                                             | Billing                              | 0                                       |                  |                |          |         |
| H.JZJ<br>Dial Plan                               | Prompt                               | %u%p>                                   |                  |                |          |         |
| Media Channels                                   | Remote Acces                         | s 1                                     |                  |                |          |         |
| Tones                                            | Timeout                              | (240)                                   |                  |                |          |         |
| Users <                                          | Submit                               |                                         |                  |                |          |         |
| QoS                                              |                                      |                                         |                  |                |          |         |
| Advanced                                         |                                      | Administrator P                         | assword          |                |          |         |
|                                                  |                                      | New Password                            |                  | )              |          |         |
| Save                                             |                                      | Re-enter Password                       |                  | >              |          |         |
| Log off                                          |                                      | Submit                                  |                  |                |          |         |
| Help                                             |                                      |                                         |                  |                |          |         |
| Bohoot Custom                                    | Billing User                         |                                         |                  |                |          |         |
|                                                  | Logging                              | 0                                       |                  |                |          |         |
|                                                  | Billing                              | 1                                       |                  |                |          |         |
|                                                  | Prompt                               | %u%p>                                   |                  |                |          |         |
|                                                  | Remote Acces                         | s 1                                     |                  |                |          |         |
| Dana (                                           | <del>.</del> .                       |                                         |                  |                | Televeel | •       |
| COUG                                             |                                      |                                         |                  |                | Internet | ///     |

## Recommended: Change the password

- > enter New Password and Re-enter Password then
- select Submit and then click "here" to return

**Optional:** Change the timeout<sup>1</sup> – default is 240 seconds; can extend to 7200 seconds (2hrs)

> select Submit and then click "here" to return

<sup>&</sup>lt;sup>1</sup> If the web interface is not used for this length of time the Vega will automatically log off the session. This change is only activated by logging out and back into the web browser session.

# 4. Check and configure LAN settings and Host name

- > On the left hand side menu select LAN
- > Scroll down to see both LAN Configuration and Physical layer Configuration sections

| 🚰 Yega 5008/5010 Onli                        | ine Configuration - Microsoft                             | Internet Explorer |                  |                |              | <u>- 0 ×</u> |
|----------------------------------------------|-----------------------------------------------------------|-------------------|------------------|----------------|--------------|--------------|
| <u>File E</u> dit <u>V</u> iew F <u>a</u> vo | orites <u>T</u> ools <u>H</u> elp                         |                   |                  |                |              | <b>1</b>     |
| 🗢 Back 👻 🤿 🖉 🧕                               | 🖞 🚮 🛛 🧟 Search 💿 Favor                                    | ites 🍘 Media 🔮    | ) 🖏 - 🎒 🗹 - 🗐 😽  |                |              |              |
| Address 🙆 http://136.17                      | 70.209.171/vsframe?sid=-77735;                            | 7394&frame_id=1   |                  |                | <u>▼</u> ∂60 | Links »      |
| vegastream                                   | Host Name Vega50<br>IP Address 136.170<br>User Name admin | _IAD8<br>.209.171 | Vega :<br>Config | 50<br>guration |              |              |
|                                              | Change to VLAN (8021                                      | a) Ethernet mode  | VI AN Mode       |                |              |              |
| Management                                   |                                                           |                   | VLAR MODE        |                |              |              |
| Logging                                      | LAN Configuration                                         |                   |                  |                |              |              |
| Maintenance                                  | Use DHCP                                                  |                   |                  |                |              |              |
|                                              | Host Name                                                 | Vega50_IAD8       |                  |                |              |              |
| H.323                                        | IP Address                                                | DHCP defined      |                  |                |              |              |
| Dial Plan                                    | Subnet Mask                                               | DHCP defined      |                  |                |              |              |
| <u>Media Channels</u>                        | Domain Name Server                                        | DHCP defined      |                  |                |              |              |
| <u>Tones</u>                                 | Dofault Cataway                                           |                   |                  |                |              |              |
| <u>Users</u>                                 | Delault Galeway                                           |                   |                  |                |              |              |
| Advanced                                     | TETP Server                                               | DHCP defined      | Use DHCP M       |                |              |              |
| Auvanceu                                     | Network Time Server                                       | DHCP defined      | Use DHCP 🔽       |                |              |              |
| Save                                         | FTP Server                                                | 0.0.0.0           |                  |                |              |              |
|                                              | NTP Offset (hhmm)                                         | 0000              |                  |                |              |              |
|                                              | NTP Poll Interval                                         | 0                 |                  |                |              |              |
| Help                                         | Physical Layer Con                                        | figuration        |                  |                |              |              |
| Reboot System                                | Full Duplex                                               |                   |                  |                |              |              |
|                                              | Ethernet Type 🤍 <                                         | 10baseT & 10      | ObaseTX 🚽 🔿      |                |              |              |
|                                              | QoS profile                                               | 1                 |                  |                |              |              |
|                                              | Submit                                                    |                   |                  |                |              |              |
|                                              |                                                           |                   |                  |                |              |              |
| <br>  (四)                                    | Lan Hosts                                                 |                   |                  |                | Internet     |              |
| <b>E</b>                                     |                                                           |                   |                  |                | Incernec     | //,          |

**Recommended:** In the **Physical Layer Configuration** section statically select the Ethernet Type as either 100baseTx or 10 baseT – whichever is appropriate – (not 10baseT & 100baseTx autoselection)

select Submit and then click "here" to return

*Optional:* If there are any LAN values that need to be set up manually, set them up now (e.g. tftp and ftp addresses), then

Select Submit and then click "here" to return

# 5. Configure the Dial Plan

>On the left hand side menu select Dial Plan

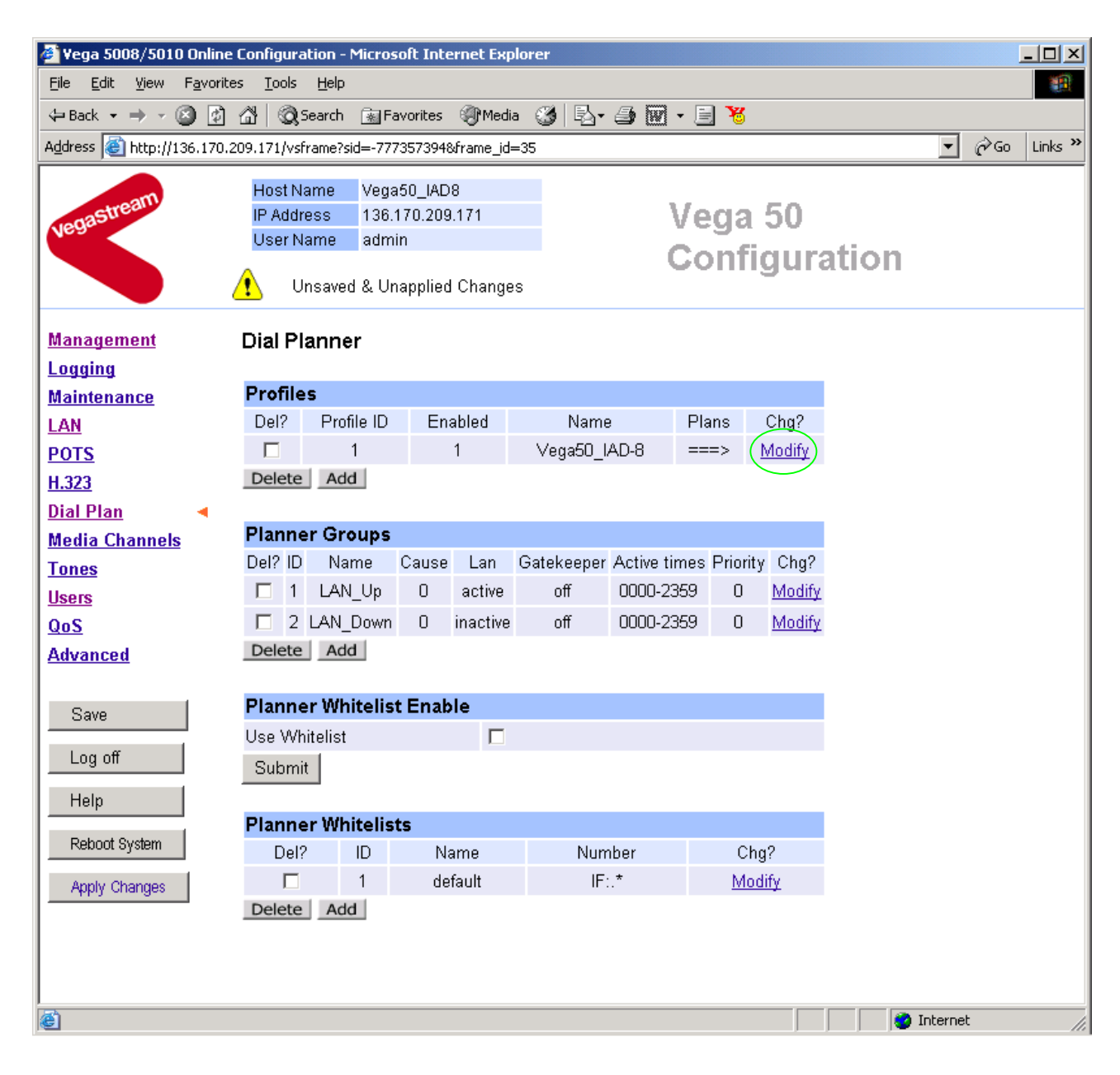

*Firstly, turn off the default profile:* In the **Profiles** section

≻Select Modify

#### Dial Planner > Profile 1

| Modify Profile |              |
|----------------|--------------|
| Profile ID     | 1            |
| Enabled        |              |
| Name           | Vega50_IAD-8 |
| Submit         |              |

disable (un-tick) Enabled, then

select Submit and then click "here" to return

Now create a new profile and in it create a dial plan entry to handle calls being sent outbound on the LAN:

#### **Dial Planner**

| Profiles |            |         |              |       |               |  |  |  |  |
|----------|------------|---------|--------------|-------|---------------|--|--|--|--|
| Del?     | Profile ID | Enabled | Name         | Plans | Chg?          |  |  |  |  |
|          | 1          | 0       | Vega50_IAD-8 | ===>  | <u>Modify</u> |  |  |  |  |
| Delete   | Delete Add |         |              |       |               |  |  |  |  |

#### In the Profiles section

> Select Add

#### **Dial Planner**

| Profiles |            |         |              |       |               |  |  |  |  |  |
|----------|------------|---------|--------------|-------|---------------|--|--|--|--|--|
| Del?     | Profile ID | Enabled | Name         | Plans | Chg?          |  |  |  |  |  |
|          | 1          | 0       | Vega50_IAD-8 | ===>  | <u>Modify</u> |  |  |  |  |  |
|          | 2          | 1       | new_profile  | ===>  | Modify        |  |  |  |  |  |
| Delete   | Add        |         |              |       |               |  |  |  |  |  |

#### In the **Profiles** section, on Profile 2 (the new profile):

≻Select Modify

#### Dial Planner > Profile 2

| Modify Profile |             |  |
|----------------|-------------|--|
| Profile ID     | 2           |  |
| Enabled        |             |  |
| Name           | new_profile |  |
| Submit         |             |  |

| Plans in this Profile |         |          |            |                |      |       |               |  |  |  |
|-----------------------|---------|----------|------------|----------------|------|-------|---------------|--|--|--|
| Del?                  | Plan ID | Name     | Srce       | Dest           | Cost | Group | Chg?          |  |  |  |
|                       | 1       | new_plan | TEL:<><.*> | IF:<1>,TEL:<2> | 0    | 0     | <u>Modify</u> |  |  |  |
| Delete Add            |         |          |            |                |      |       |               |  |  |  |

- Set Name = Outbound\_To\_LAN
- select Submit and then click "here" to return

## Dial Planner

| Profiles |            |         |                 |        |        |  |  |  |  |
|----------|------------|---------|-----------------|--------|--------|--|--|--|--|
| Del?     | Profile ID | Enabled | Name            | Plans  | Chg?   |  |  |  |  |
|          | 1          | 0       | Vega50_IAD-8    | ===>   | Modify |  |  |  |  |
|          | 2          | 1       | Outbound_To_LAN | ===> ( | Modify |  |  |  |  |
| Delete   | Add        |         |                 |        |        |  |  |  |  |

In the **Profiles** section, on Profile 2 (the new profile):

➢ Select Modify

| Plan | Plans in this Profile |          |            |                |      |       |          |  |  |  |  |
|------|-----------------------|----------|------------|----------------|------|-------|----------|--|--|--|--|
| Del? | Plan ID               | Name     | Srce       | Dest           | Cost | Group | Chg?     |  |  |  |  |
|      | 1                     | new_plan | TEL:<><.*> | IF:<1>,TEL:<2> | 0    | 0     | Modify   |  |  |  |  |
| Dele | te Add                |          |            |                |      |       | $\smile$ |  |  |  |  |

In the Plans in this Profile, Plan ID 1:

Select Modify

| 🚰 ¥ega 5008/5010 O                        | nline ( | Configuration - N                                | Microsoft Internet Explorer                                                                              |                |
|-------------------------------------------|---------|--------------------------------------------------|----------------------------------------------------------------------------------------------------|----------------|
| <u>File E</u> dit <u>V</u> iew F <u>a</u> | vorite  | s <u>T</u> ools <u>H</u> elp                     |                                                                                                    |                |
| 🔃 Back 🔹 🔿 👻 🙆                            | \$      | 🖧 🛛 🔍 Search                                     | 📷 Favorites 🛞 Media 🔇 🔂 - 🎒 🕅 - 📄 💥                                                                      |                |
| Address 🙆 http://136.                     | 170.2   | 09.171/vsframe?si                                | d=-777357394&frame_id=35                                                                                 | ▼ 🔗 Go Links ≫ |
| vegastream                                | _       | Host Name<br>IP Address<br>User Name<br>Cunsaved | Vega50_IAD8<br>136.170.209.171<br>admin<br>& Unapplied Changes                                           |                |
| <u>Management</u><br>Logging              |         | <u>Dial Planne</u>                               | <u>r</u> > <u>Profile 2</u> > Plan 1                                                                     | <b></b>        |
| Maintenance                               |         | Modify Plan                                      |                                                                                                    |                |
| LAN                                       |         | Plan ID                                          | 1                                                                                                    |                |
| POTS                                      |         | Profile ID                                       | 2                                                                                                    |                |
| <u>H.323</u>                              |         | Name                                             | new_plan                                                                                                 |                |
| Dial Plan                                 | •       | Source                                           | (TEL:<><.*>                                                                                              |                |
| Media Channels                            |         | Destination                                      | (F:<1).TEL:<2>                                                                                           |                |
| Tones                                     |         | Cost Index                                       |                                                                                                    |                |
| <u>Users</u>                              |         | Cost index                                       |                                                                                                    |                |
| QoS                                       |         | Group                                            | U-no group                                                                                               |                |
| Advanced                                  |         | Apply                                            | Generate Prefix Match                                                                                    |                |
|                                           |         |                                                  |                                                                                                    |                |
| Save                                      |         | Regular Exp                                      | pressions for Source                                                                                     |                |
| Log off                                   |         | . Any ch                                         | aracter                                                                                                  |                |
| Holp                                      |         | [] Any ch                                        | aracter within the parentneses                                                                           |                |
|                                           |         | [^] Any ch                                       | aracter except those within the parentheses                                                              |                |
| Reboot System                             |         | * The ch                                         | aracter before repeated zero or more times                                                               |                |
| Apply Changes                             |         | + The ch                                         | aracter/expression before repeated one or more times                                                     |                |
| r lepij ondrigee                          |         | ? The ch                                         | aracter/expression before repeated zero or more times                                                    |                |
|                                           |         | \ The ch                                         | aracter following is taken literally                                                                     |                |
|                                           |         | <> Capture                                       | e the sequence in parentheses and store as < n > where n is<br>occurrence of <> in the source expression |                |
|                                           |         | Dogular Eve                                      | pressions for Destination                                                                                | •              |
| E                                         |         |                                                  |                                                                                                    | 🗿 Internet 👘 🎼 |

- Set Name = Any\_Tel\_Port
- Set Source = IF:. [^5], TEL:<.\*>

(This takes a call from any of the telephony ports; FXS ports store the number dialled in store <1>, FXO ports store their "DN" in store <1>)

Set Destination = IF:05, TEL:<1>

(This routes the call to IF:05 (the LAN via the gatekeeper) and passes on the dialled number (FXS) or "DN" (FXO) as the dialled digits)

- > Select Apply and then click "here" to return
- Select ... to return to the Dial Planner Profiles section

Now create a new profile and in it create a dial plan entry to handle calls being received inbound from the LAN:

In a similar manner to adding profile 2 add another profile, profile 3,

Set Name = Inbound\_from\_LAN

Modify the first plan for Profile 3:

- Set Name = To\_FXS\_Tel\_Ports
- Set Source = IF:05,TEL:4<..>
- Set Destination = IF:<1>

(For calls from IF:05 (H.323), this takes the three digit extension number (4xx) and stores the latter two digits in store <1>) (Use the 2 digits in store <1> as the interface ID (telephone) to ring)

> Select Apply and then click "here" to return

| Plans in this Profile |         |                  |               |        |      |       |               |  |  |  |
|-----------------------|---------|------------------|---------------|--------|------|-------|---------------|--|--|--|
| Del?                  | Plan ID | Name             | Srce          | Dest   | Cost | Group | Chg?          |  |  |  |
|                       | 1       | To_FXS_Tel_ports | IF:05,TEL:4<> | IF:<1> | 0    | 0     | <u>Modify</u> |  |  |  |
| Dele                  | te Add  |                  |               |        |      |       |               |  |  |  |

Add a new plan to Profile 3:

- Set Name = To\_FXO\_Port\_1
- Set Source = IF:05, TEL:9<.\*>
- Set Destination = IF:56, TEL:<1>

(For calls from IF:99 (SIP), where the leading digit is a 9, take any following digits presented as the telephone number and store them in store <1>)

(Route the call to the first FXO port, and DTMF outdial any digits that were received after the 9)

> Select Apply and then click "here" to return

Add a third plan to Profile 3:

- Set Name = To\_FXO\_Port\_2
- Set Source = IF:05, TEL:8<.\*> (For calls from IF:99 (SIP), where the leading digit is an 8, take any following digits presented as the telephone number and store them in store <1>)
   Set Destination = IF:57, TEL:<1> (Route the call to the second FXO port, and DTMF outdial any digits that were received after the 8)

> Select Apply and then click "here" to return

The profile 3 plans should look as follows:

#### Dial Planner > Profile 3

| Modify Profile |                  |
|----------------|------------------|
| Profile ID     | 3                |
| Enabled        |                  |
| Name           | Inbound_from_LAN |
| Submit         |                  |

| Plan | Plans in this Profile |                  |                 |               |      |       |               |  |  |  |  |  |
|------|-----------------------|------------------|-----------------|---------------|------|-------|---------------|--|--|--|--|--|
| Del? | Plan ID               | Name             | Srce            | Dest          | Cost | Group | Chg?          |  |  |  |  |  |
|      | 1                     | To_FXS_Tel_ports | IF:05,TEL:4<>   | IF:<1>        | 0    | 0     | <u>Modify</u> |  |  |  |  |  |
|      | 2                     | TO_FXO_port_1    | IF:05,TEL:9<.*> | IF:56,TEL:<1> | 0    | 0     | <u>Modify</u> |  |  |  |  |  |
|      | 3                     | To_FXO_Port_2    | IF:05,TEL:8<.*> | IF:57,TEL:<1> | 0    | 0     | <u>Modify</u> |  |  |  |  |  |
| Dele | Delete Add            |                  |                 |               |      |       |               |  |  |  |  |  |

Note 1: The Relationship between physical ports and Interface Ids is as follows: FXS 1 = IF:06 FXS 2 = IF:07 ... FXS 8 = IF:13

> FXO 1 = IF:56 FXO 2 = IF:57

 $H.323 \ LAN = IF:05$ 

**Note 2:** For calls from H.323 to the telephones, the H.323 gatekeeper must present a 3-digit extension number, whether the caller dialled just the extension number, or whether the caller dialled the full telephone number (including area code).

For the call to be accepted, the last two digits of the extension number must be 06 to 13 to be a valid Vega FXS interface ID.

For calls from H.323 to the FXO lines, the gatekeeper must choose the appropriate interface on the Vega to dial out from; when the gatekeeper presents a call to the Vega the telephone number field must contain ppttt...t where pp = port number (56 or 57) and ttt...t is the telephone number to onward dial.

For more details on the operation of the dial planner, including the various tokens that may be used, see the section "The Dial Planner" in the Vega Primer.

# 6. Configure for Gatekeeper operation

> On the left hand side menu select H.323

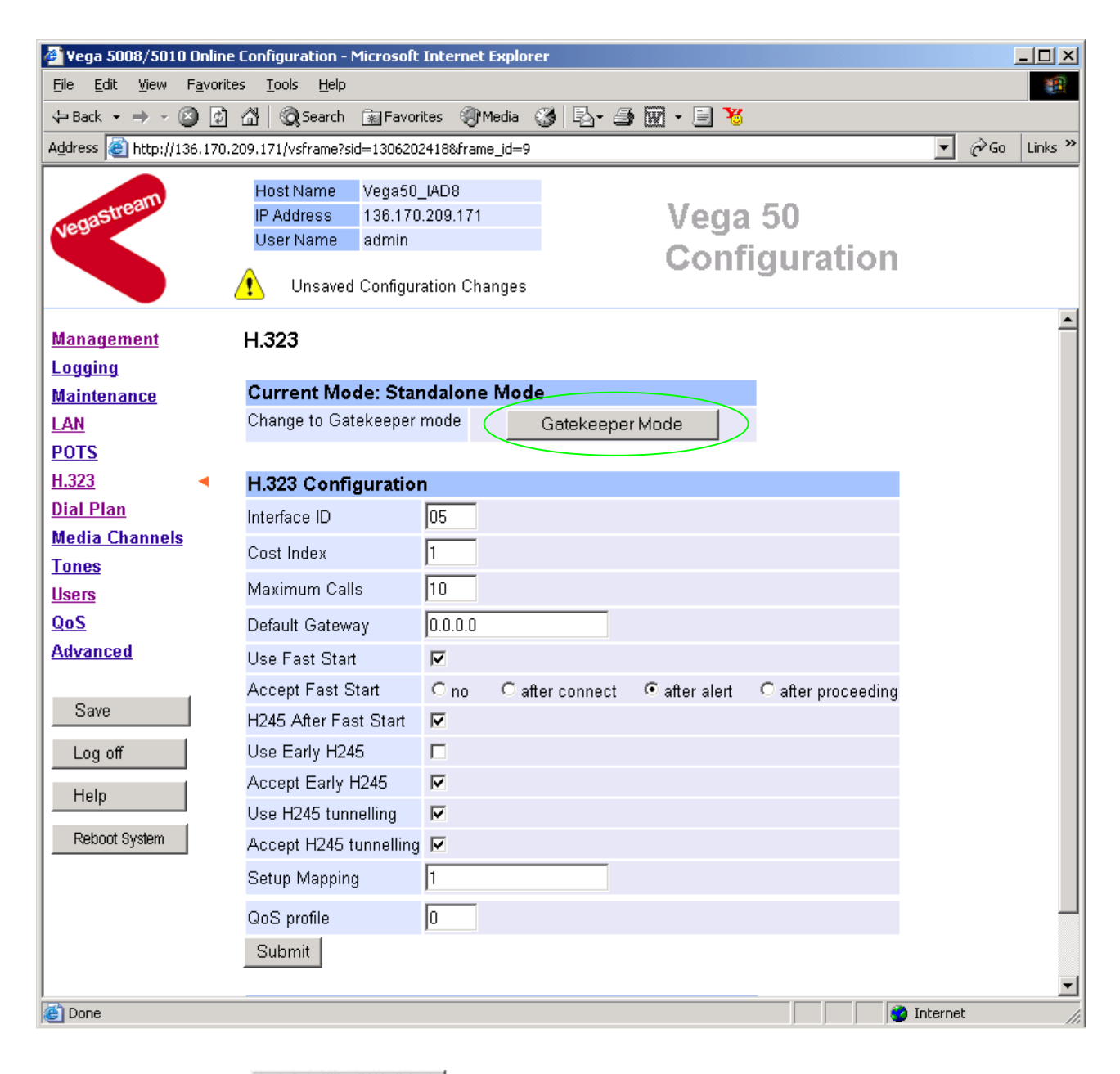

Select Gatekeeper Mode

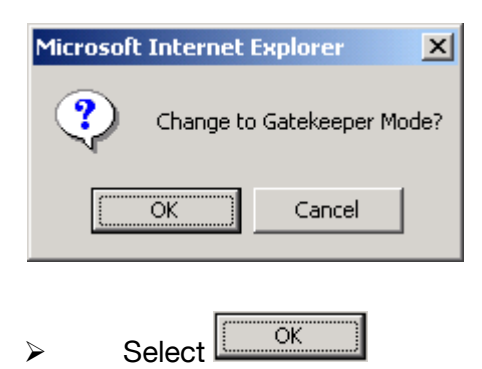

| 🚰 Yega 5008/5010 Online                         | Configuration - Microsoft Int  | ternet Explorer                                    | <u>- 0 ×</u>     |
|-------------------------------------------------|--------------------------------|----------------------------------------------------|------------------|
| <u>File E</u> dit <u>V</u> iew F <u>a</u> vorit | es <u>T</u> ools <u>H</u> elp  |                                                    | <b>(1</b> )      |
| 🗢 Back 🔹 🔿 👻 🛃                                  | 📸 🛛 🧟 Search 🛛 📓 Favorites     | ; 🛞 Media 🎯 🛃 - 🎒 👿 - 🗐 👋                          |                  |
| Address 🙆 http://136.170.3                      | 209.171/vsframe?sid=1306202418 | 8&frame_id=9                                       | 💌 🤗 Go 🛛 Links 🎽 |
|                                                 | Host Name Vega50 IAD           | D8                                                 |                  |
| astream                                         | IP Address 136.170.209         | 9.171 Vega 50                                      |                  |
| Near                                            | User Name admin                | Configuration                                      |                  |
|                                                 | 🕐 Unsaved & Unapplied          |                                                    |                  |
| <u>Management</u>                               | H.323                          |                                                    | -                |
| Logging                                         | Current Mode: Gateke           | eener                                              |                  |
| I AN                                            | Change to Standalone Mod       | de Standalone Mode                                 |                  |
| POTS                                            |                                |                                                    |                  |
| H.323 <                                         | H.323 Configuration            |                                                    |                  |
| Dial Plan                                       | Interface ID                   | 05                                                 |                  |
| Media Channels                                  | Cost Index                     | 1                                                  |                  |
| Tones                                           | Maximum Oalla                  |                                                    |                  |
| Users                                           | Maximum Calls                  |                                                    |                  |
| QoS                                             | Default Gateway                | 0.0.0                                              |                  |
| Advanced                                        | Use Fast Start                 |                                                    |                  |
| Raus                                            | Accept Fast Start              | ○ no ○ after connect ⊙ after alert ○ after proceed | ng               |
| Dave                                            | H245 After Fast Start          |                                                    |                  |
| Log off                                         | Use Early H245                 |                                                    |                  |
| Help                                            | Accept Early H245              | N                                                  |                  |
|                                                 | Use H245 tunnelling            |                                                    |                  |
| Reboot System                                   | Accept H245 tunnelling         |                                                    |                  |
| Apply Changes                                   | Setup Mapping                  | 1                                                  |                  |
|                                                 | QoS profile                    | 0                                                  |                  |
|                                                 | Submit                         |                                                    |                  |
|                                                 |                                |                                                    | <b>•</b>         |
| Visit the VegaStream webs                       | ite                            | Ir 🚳 Ir                                            | iternet //.      |

Scroll to the bottom of the page

| 🖉 ¥ega 5008/5010                                                       | Online (           | Configuration - N                                | Microsoft Inter                                     | net Explorer   |        |               |                |             | <u>- 🗆 ×</u> |
|------------------------------------------------------------------------|--------------------|--------------------------------------------------|-----------------------------------------------------|----------------|--------|---------------|----------------|-------------|--------------|
| <u>File E</u> dit <u>V</u> iew                                         | F <u>a</u> vorite: | s <u>T</u> ools <u>H</u> elp                     |                                                     |                |        |               |                |             |              |
| $\Leftrightarrow$ Back $\bullet \Rightarrow \bullet \langle g \rangle$ | 3 🔯                | 🔏 🛛 🧟 Search                                     | 😹 Favorites                                         | 🕐 Media 🛛 🔮    | ) B- 🎒 | 🕅 🕶 🗐 😽       |                |             |              |
| Address 🙆 http://13                                                    | 36.170.20          | 09.171/vsframe?si                                | d=1306202418&                                       | frame_id=9     |        |               |                | <b>▼</b> ∂⊙ | Links »      |
| vegastream                                                             |                    | Host Name<br>IP Address<br>User Name<br>Cunsaved | Vega50_IAD8<br>136.170.209.<br>admin<br>& Unapplied | 171<br>Changes |        | Vega<br>Confi | 50<br>guration |             |              |
| Management                                                             |                    | H245 After Fas                                   | st Start                                            | <b>V</b>       |        |               |                |             |              |
| Logging                                                                |                    | Use Early H24                                    | 5                                                   |                |        |               |                |             |              |
| Maintenance                                                            |                    | Accept Early H                                   | 1245                                                |                |        |               |                |             |              |
| LAN                                                                    |                    | Use H245 tunn                                    | relling                                             |                |        |               |                |             |              |
| POTS                                                                   |                    | Accept H245 t                                    | unnelling                                           | <b>V</b>       |        |               |                |             |              |
| <u>H.323</u>                                                           | •                  | Setup Mapping                                    | J                                                   | 1              |        |               |                |             |              |
| Dial Plan                                                              |                    | QoS profile                                      |                                                     | 0              |        |               |                |             |              |
| Media Channels                                                         |                    | Submit                                           |                                                     | ,              |        |               |                |             |              |
| llooro                                                                 |                    |                                                  |                                                     |                |        |               |                |             |              |
| 00S                                                                    |                    | H.323 Gatek                                      | eeper                                               |                |        |               |                |             |              |
| Advanced                                                               |                    | Auto Discover                                    |                                                     |                |        |               |                |             |              |
|                                                                        |                    | Default Gateke                                   | eper                                                | 0.0.0.0        | >      |               |                |             |              |
| Save                                                                   | 1                  | Cumulative                                       |                                                     |                |        |               |                |             |              |
| Log off                                                                |                    | Submit                                           |                                                     |                |        |               |                |             |              |
| Help                                                                   |                    | H.323 Gatek                                      | eeper Tern                                          | ninal Alias    |        |               |                |             |              |
| Reboot System                                                          |                    | Del?                                             | Alias ID                                            | Туре           | Name   | Chg?          |                |             |              |
|                                                                        | 1                  |                                                  | 1                                                   | h323           | NULL   | <u>Modify</u> |                |             |              |
| Apply Changes                                                          |                    | Delete Add                                       |                                                     |                |        |               |                |             |              |
|                                                                        |                    | Advanced H                                       | 323 Config                                          | Iration        |        |               |                |             |              |
|                                                                        |                    | Advanced H32                                     | 3                                                   |                |        |               |                |             |              |
|                                                                        |                    |                                                  |                                                     |                |        |               |                |             | •            |
| 🕘 Visit the VegaStrea                                                  | m websit           | e                                                |                                                     |                |        |               |                | Internet    | 11.          |

- Either configure the H.323 Gatekeeper "Default Gatekeeper" with the IP address of the Gatekeeper, or tick Auto Discover.
- select Submit and then click "here" to return

Set up the gatekeeper Terminal alias – this needs to match the gatekeeper's expectations. By default it is turned off (Name=NULL), set it to, for example, alias Type=H.323, Name=Vega50\_8plus2.

#### In the H.323 Gatekeeper Terminal Alias section

- > select Modify and make the changes
- select Submit and then click "here" to return

If more than one alias is required then select Add and configure as required.

# 7. Configure audio parameters

> On the left hand side menu select Media Channels

| 🖉 ¥ega 5008/5010 0                        | nline Configurati       | ion - M      | icrosoft Interne | t Explore | er       |               |            |          |            |
|-------------------------------------------|-------------------------|--------------|------------------|-----------|----------|---------------|------------|----------|------------|
| <u>File E</u> dit <u>V</u> iew F <u>a</u> | vorites <u>T</u> ools   | <u>H</u> elp |                  |           |          |               |            |          | <b>11</b>  |
| 🗢 Back 🔹 🔿 👻 🙆                            | 🗿 🖓 🗐 🥘 Se              | arch (       | 🚡 Favorites 🛛 🍕  | Media (   | 3 🖪 - 🖨  | • 👿 • 🗏 🌂     | 5          |          |            |
| Address 🙆 http://136.                     | 170.209.171/vsfra       | ame?sid=     | =-1515927157&fr  | ame_id=24 | 4        |               |            | • @@     | io Links » |
|                                           | Host Nar                | ne '         | Vega50_IAD8      |           |          |               |            |          |            |
| astream                                   | IP Addres               | ss           | 136.170.209.17   | 1         |          | Ved           | a 50       |          |            |
| Near                                      | User Nar                | me           | admin            |           |          | - Con         | ficuration |          |            |
|                                           | 🔥 Uns                   | saved (      | & Unapplied Ch   | anges     |          | Con           | nguration  |          |            |
| <u>Management</u>                         | Media C                 | hanı         | nels             |           |          |               |            |          | <b>_</b>   |
| Logging                                   | <b>.</b>                |              |                  |           |          |               |            |          |            |
| Maintenance                               | Codec (                 | Config       | guration         |           |          |               |            |          |            |
| LAN                                       | <u>g729Anne</u><br>a729 | <u>exa</u>   |                  |           |          |               |            |          |            |
| POTS                                      | <u>9725</u><br>d711Alaw | 64k          |                  |           |          |               |            |          |            |
| <u>H.323</u>                              | g711Ulaw                | /64k         |                  |           |          |               |            |          |            |
| Dial Plan                                 | <u>q7231</u>            |              |                  |           |          |               |            |          |            |
| Media Channels                            | T <u>38</u>             |              |                  |           |          |               |            |          |            |
| Tones                                     |                         |              |                  |           |          |               |            |          |            |
| Users                                     | H.245 C                 | apabi        | lities           |           |          |               |            |          |            |
| QoS                                       | Del?                    | H2           | 45 Cap ID        |           | Name     | Chg?          |            |          |            |
| Advanced                                  |                         |              | 1                |           | g7231    | <u>Modify</u> |            |          |            |
|                                           |                         |              | 2                | g71       | 1Alaw64k | <u>Modify</u> |            |          |            |
| Save                                      |                         |              | 3                | g71       | 1Ulaw64k | <u>Modify</u> |            |          |            |
| Log off                                   |                         |              | 4                |           | t38tcp   | <u>Modify</u> |            |          |            |
| Halp                                      |                         |              | 5                | t         | t38udp   | <u>Modify</u> |            |          |            |
|                                           | Delete                  | Add          |                  |           |          |               |            |          |            |
| Reboot System                             |                         |              |                  |           |          |               |            |          |            |
| Apply Changes                             | H.245 C                 | apabi        | lity Descript    | ors       | -        |               |            |          |            |
|                                           | Del?                    | ID           | Descripti        | on        | Caps     | Chg?          |            |          |            |
|                                           |                         | 1            | voice            |           | 1,2,3    | <u>Modify</u> |            |          |            |
|                                           |                         | 2            | t38Tcp           |           | 4        | <u>Modify</u> |            |          |            |
| <u> </u>                                  |                         | 3            | t38Udp           | )         | 5        | <u>Modify</u> |            |          | -          |
| 🕘 Done                                    |                         |              |                  |           |          |               |            | Internet | 1.         |

Add more codecs so that by default the Vega will handle calls with any of the codecs it supports.

## In H.245 Capabilities

> Select Add

| H.245 Capabilities |             |             |               |  |  |  |  |  |  |
|--------------------|-------------|-------------|---------------|--|--|--|--|--|--|
| Del?               | H245 Cap ID | Name        | Chg?          |  |  |  |  |  |  |
|                    | 1           | g7231       | <u>Modify</u> |  |  |  |  |  |  |
|                    | 2           | g711Alaw64k | <u>Modify</u> |  |  |  |  |  |  |
|                    | 3           | g711Ulaw64k | <u>Modify</u> |  |  |  |  |  |  |
|                    | 4           | t38tcp      | <u>Modify</u> |  |  |  |  |  |  |
|                    | 5           | t38udp      | <u>Modify</u> |  |  |  |  |  |  |
|                    | 6           | g7231       | <u>Modify</u> |  |  |  |  |  |  |
| Delete             | Add         |             | Delete        |  |  |  |  |  |  |

### In H.245 Capabilities

> Select Add again

| H.245 Capabilities |             |             |               |  |  |  |  |  |  |  |
|--------------------|-------------|-------------|---------------|--|--|--|--|--|--|--|
| Del?               | H245 Cap ID | Name        | Chg?          |  |  |  |  |  |  |  |
|                    | 1           | g7231       | Modify        |  |  |  |  |  |  |  |
|                    | 2           | g711Alaw64k | <u>Modify</u> |  |  |  |  |  |  |  |
|                    | 3           | g711Ulaw64k | <u>Modify</u> |  |  |  |  |  |  |  |
|                    | 4           | t38tcp      | <u>Modify</u> |  |  |  |  |  |  |  |
|                    | 5           | t38udp      | <u>Modify</u> |  |  |  |  |  |  |  |
|                    | 6           | g7231       | <u>Modify</u> |  |  |  |  |  |  |  |
|                    | 7           | g7231       | <u>Modify</u> |  |  |  |  |  |  |  |

Delete Add

Select Modify on H245 Cap ID 1

### Media Channels > H.245 Capability 1

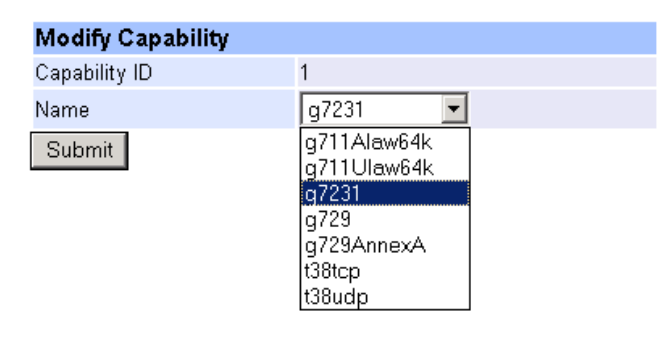

- Select required codec type in this case g7231
- select Submit and then click "here" to return

Modify all H245 Cap ID entries until the list looks as follows:

| H.245 ( | Capabilities |             |               |
|---------|--------------|-------------|---------------|
| Del?    | H245 Cap ID  | Name        | Chg?          |
|         | 1            | g7231       | <u>Modify</u> |
|         | 2            | g729AnnexA  | <u>Modify</u> |
|         | 3            | g729        | <u>Modify</u> |
|         | 4            | g711Alaw64k | <u>Modify</u> |
|         | 5            | g711Ulaw64k | <u>Modify</u> |
|         | 6            | t38tcp      | <u>Modify</u> |
|         | 7            | t38udp      | <u>Modify</u> |
| Delete  | Add          |             |               |

Now update the Capability Description list that tells the Vega which of the codecs it can use.

| H.245 Ca | H.245 Capability Descriptors |             |       |        |  |  |  |  |  |  |  |
|----------|------------------------------|-------------|-------|--------|--|--|--|--|--|--|--|
| Del?     | ID                           | Description | Caps  | Chg?   |  |  |  |  |  |  |  |
|          | 1                            | voice       | 1,2,3 | Modify |  |  |  |  |  |  |  |
|          | 2                            | t38Tcp      | 4     | Modify |  |  |  |  |  |  |  |
|          | 3                            | t38Udp      | 5     | Modify |  |  |  |  |  |  |  |
| Delete   | Add                          |             |       |        |  |  |  |  |  |  |  |

Update entry 1 to select all voice codecs, and the other entries to configure them for the correct capability Ids.

For each capability:

- ➢ Select Modify
- > Adjust them so that they have the capabilities as indicated below:

| H.245 C | Capa | bility Descriptors |           |               |
|---------|------|--------------------|-----------|---------------|
| Del?    | ID   | Description        | Caps      | Chg?          |
|         | 1    | voice              | 1,2,3,4,5 | <u>Modify</u> |
|         | 2    | t38Tcp             | 6         | <u>Modify</u> |
|         | 3    | t38Udp             | 7         | <u>Modify</u> |
|         |      |                    |           |               |

Delete Add

> Scroll to the bottom of the Media Channels page

| 🚰 Vega 5008/5010 Online                          | Configura       | tion - I     | Microsoft Interne | et Explore | r          |               |            |            | <u>_     ×</u> |
|--------------------------------------------------|-----------------|--------------|-------------------|------------|------------|---------------|------------|------------|----------------|
| <u>File E</u> dit <u>V</u> iew F <u>a</u> vorite | s <u>T</u> ools | <u>H</u> elp |                   |            |            |               |            |            |                |
| 🗢 Back 🔹 🔿 👻 🔯                                   | ය්   බූs        | earch        | 👔 Favorites 🛛 🍕   | }Media 🤅   | 3 🔤 🕘      | 👿 • 🗏 🍾       | 5          |            |                |
| Address 🙆 http://136.170.2                       | 09.171/vsfr     | ame?si       | d=-1515927157&fr  | ame_id=24  |            |               |            | <b>.</b> € | Links »        |
|                                                  | Host Na         | me           | Vega50_IAD8       |            |            |               |            |            |                |
| agastream                                        | IP Addre        | ss           | 136.170.209.17    | 1          |            | Vea           | a 50       |            |                |
| Nes                                              | User Na         | ime          | admin             |            |            | Con           | figuration |            |                |
| Unsaved & Unapplied Changes                      |                 |              |                   |            |            |               |            |            |                |
| Management                                       | Del?            | Н            | 245 Cap ID        |            | Name       | Chg?          |            |            | <b>_</b>       |
|                                                  |                 |              | 1                 |            | g7231      | <u>Modify</u> |            |            |                |
| Maintenance                                      |                 |              | 2                 | g72        | 9AnnexA    | <u>Modify</u> |            |            |                |
| LAN                                              |                 |              | 3                 |            | g729       | <u>Modify</u> |            |            |                |
| POTS                                             |                 |              | 4                 | g71        | 1Alaw64k   | <u>Modify</u> |            |            |                |
| <u>H.323</u>                                     |                 |              | 5                 | g71        | 1Ulaw64k   | <u>Modify</u> |            |            |                |
| Dial Plan                                        |                 |              | 6                 | 1          | 38tcp      | <u>Modify</u> |            |            |                |
| Media Channels 🖪                                 |                 |              | 7                 | t          | 38udp      | <u>Modify</u> |            |            |                |
| Tones                                            | Delete          | Add          | 1                 |            |            |               |            |            |                |
| Users                                            |                 |              |                   |            |            |               |            |            |                |
| <u>Qos</u>                                       | H.245 C         | apał         | oility Descript   | ors        |            |               |            |            |                |
| Advanced                                         | Del?            | ID           | Description       |            | Caps       | Chg?          |            |            |                |
| 0                                                |                 | 1            | voice             |            | 1,2,3,4,5  | <u>Modify</u> |            |            |                |
| Save                                             |                 | 2            | t38Tcp            |            | 6          | <u>Modify</u> |            |            |                |
| Log off                                          |                 | 3            | t38Udp            |            | 7          | <u>Modify</u> |            |            |                |
| Help                                             | Delete          | Add          | 1                 |            |            |               |            |            |                |
| Reboot System                                    | H.245 F         | refe         | rred Index        |            |            |               |            |            |                |
| Analys Observes                                  | Preferred       | l Inde;      | (                 | 0 - no     | preference | •             |            |            |                |
| Apply Changes                                    | Voice Ca        | apdes        | c Index           | 0-no       | preference | $\mathbf{D}$  |            |            |                |
|                                                  | Гах Сар         | desc l       | ndex              | 2 - t38    | Тср        | •             |            |            |                |
|                                                  | Submit          |              |                   |            |            |               |            |            |                |
|                                                  |                 |              |                   |            |            |               |            |            | •              |
| 🝯 Visit the VegaStream websit                    | e               |              |                   |            |            |               |            | Internet   | 11.            |

### In the H.245 Preferred Index section:

Set Voice Capdesc Index to: 1-voice

| H.245 Preferred Index |                          |
|-----------------------|--------------------------|
| Preferred Index       | 0 - no preference 💌      |
| Voice Capdesc Index   | 0 - no preference 💌      |
| Fax Capdesc Index     | 0 - no preference        |
| Submit                | 2 - t38Tcp<br>3 - t38Udp |

Select Submit and then click "<u>here</u>" to return

#### This has selected all voice codecs to be offered for calls.

With Fax Capdesc Index set to "2-t38Tcp" it has selected this codec for fax transfers. Note, it is recommended that only a single T.38 codec is offered (as configured here), because if both are offered negotiations do not always complete correctly.

# 8. Configure POTS parameters

No specific configuration is required for the FXS ports.

For the FXO ports it is necessary to configure the Vega to recognise the cadence of the ring tone that it will receive to indicate that there is a new call for it, also the impedance of the FXO interface.

### **Configuring Ring Cadence Detection for FXO ports**

The Vega FXOports are alerted to new telephony calls arriving by the PBX or CO switch presenting ringing voltage to the Vega. The Vega needs to have parameters adjusted to configure the detector for the ring tone(s) it is going to be presented with.

Now configure the FXO ring cadence detector so that it detects incoming ring cadences correctly:

> On the left hand side menu select POTS

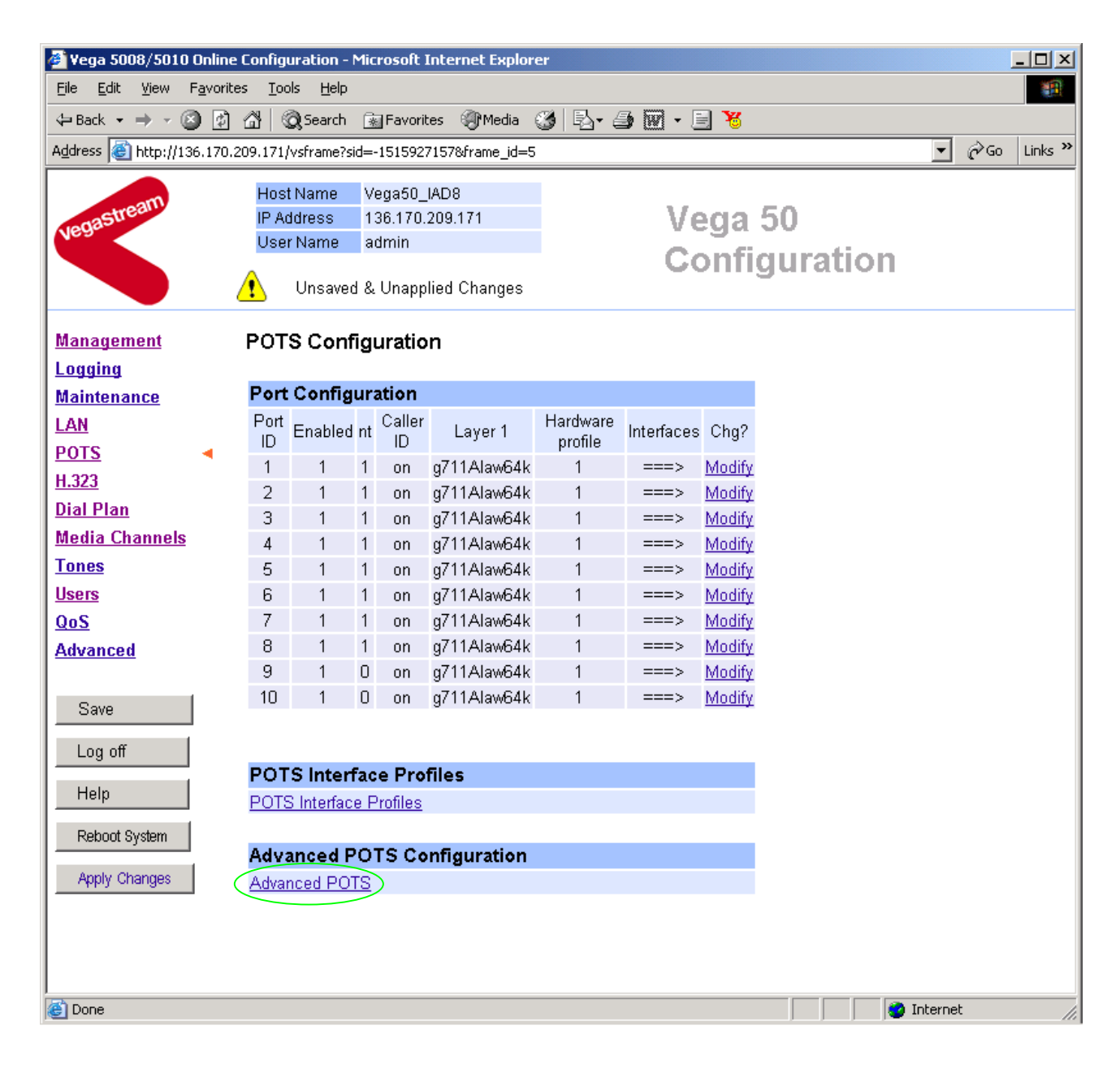

- Select <u>Advanced POTS</u>
- Scroll down to the **FXO Configuration** section

| 🏄 Vega 5008/5010 C               | Inline                      | e Configur       | ation - M     | licrosoft )           | Internet Ex       | plorer |               |                |                      |           |            |           |                    |            |                 | <u>- 0 ×</u> |
|----------------------------------|-----------------------------|------------------|---------------|-----------------------|-------------------|--------|---------------|----------------|----------------------|-----------|------------|-----------|--------------------|------------|-----------------|--------------|
| <u>File E</u> dit <u>V</u> iew F | avorit                      | es <u>T</u> ools | Help          |                       |                   |        |               |                |                      |           |            |           |                    |            |                 |              |
| 🔃 Back 🔹 🔿 👻 🙆                   | \$                          | <u>a</u>   Q     | Search        | 🚡 Favorit             | tes 🛞 Med         | ia 🎯   | ₿•,           | <b>9 🛛 -</b> 1 | 8                    |           |            |           |                    |            |                 |              |
| Address 🕘 http://136             | .170.                       | 209.171/vs       | sframe?sid    | =-1515923             | 7157&frame_       | id=32  |               |                |                      |           |            |           |                    | •          | ∂°60            | Links »      |
|                                  | Host Name Vega50_IAD8       |                  |               |                       |                   |        |               |                |                      |           |            |           |                    |            |                 |              |
| agastream                        |                             | IP Add           | iress         | 136.170.              | 209.171           |        |               | - Ve           | eda 50               | )         |            |           |                    |            |                 |              |
| Nea.                             |                             | UserN            | Vame          | admin                 |                   |        |               | - Č            | opficu               |           | ion        |           |                    |            |                 |              |
|                                  | Unsaved & Unapplied Changes |                  |               |                       |                   |        |               |                |                      |           |            |           |                    |            |                 |              |
| <u>Management</u>                |                             | Ring (           | Genera        | tion Pa               | rameters          |        |               |                |                      |           |            |           |                    |            |                 |              |
| Logging                          |                             | Del?             | ID N          | ame                   | Fre-quen          | су     | Repeat        | Ring1 O        | n Ring1 C            | off Ri    | ng2 On     | Ring2 Off | Ring3 On           | Ring3 Off  | Chgʻ            | 2            |
| Maintenance                      |                             |                  | 1 Ex          | ternal                | 50                |        | 1             | 400            | 200                  |           | 400        | 2000      | 0                  | 500        | Modi            | ý.           |
| LAN                              |                             |                  | 2 Int         | ernal                 | 50                |        | 0             | 2000           | 4000                 |           | 2000       | 4000      | 0                  | 500        | Modi            | χ            |
| POTS                             | •                           |                  | 3 bell        | core-r1               | 20                |        | 1             | 400            | 400                  |           | 900        | 400       | 400                | 3500       | Modi            | ίχ.          |
| <u>H.323</u>                     |                             | Delete           | Add           |                       |                   |        |               |                |                      |           |            |           |                    |            |                 |              |
| Dial Plan                        |                             |                  |               |                       |                   |        |               |                |                      |           |            |           |                    |            |                 |              |
| Media Channels                   |                             | FXSC             | Configu       | uration               |                   |        |               |                |                      |           |            |           |                    |            |                 |              |
| Tones                            |                             | Llauder          |               | .61. 0.               | <b></b>           |        |               |                |                      |           |            |           |                    |            |                 | - 1          |
| Users                            |                             | □ arov           | vare Pr       | offie Go<br>kfloch Dr | hounoo            | on     | Curron        |                | o Current            | Loon      | Current    | Hookfloch | Linz               |            |                 |              |
| Advanced                         |                             | ID               | : 1100        | Time                  | sounce            | E      | Break Delay   |                |                      | Time Time |            |           | Reversal Impedance |            | nce Chi         | 1?           |
| Auvanceu                         |                             | 1                |               | 70                    |                   |        | off           |                | 9000                 | 3         | 300 200 0  |           |                    | defau      | t <u>Moo</u>    | lify         |
| Sava                             |                             | Delete           | Add           |                       |                   |        |               |                |                      |           |            |           |                    |            |                 |              |
|                                  |                             | EVO C            | • • • • • • • |                       |                   |        |               |                |                      |           |            |           |                    |            |                 |              |
| Log off                          |                             | FAUL             | Jornigi       | uration               |                   |        |               |                |                      |           |            |           |                    |            |                 |              |
| Help                             |                             | Hardv            | vare Pr       | ofile Co              | onfigurati        | on     |               |                |                      |           |            |           |                    |            |                 |              |
| Bahast Sustar:                   |                             |                  | Loop          | Loop                  |                   | Early  | Early         | Line           |                      | DTME      |            |           | Port               | Port Not   |                 |              |
| Rebuul System                    |                             | Profile          | Current       | Current               | Hookflash<br>Time | Line   | Line<br>Seize | Reversal       | Force<br>Disconnects | Holdof    | f Ringback | Impedance | Release            | Released M | ore Ch          | <b>j</b> ?   |
| Apply Changes                    |                             |                  | Detect        | Time                  | Time              | Seize  | Time          | Detect         | Disconnects          | Time      | i lesent   |           | Delay              | Cause      |                 |              |
|                                  |                             | 1                | 0             | 300                   | 200               | 0      | 30            | 0              | 1                    | 200       | 1          | CTR21     | 0                  | 34 ==      | ≔\$ <u>_Moo</u> | <u>lify</u>  |
|                                  |                             | Delete           | Add           |                       |                   |        |               |                |                      |           |            |           |                    |            | $\sim$          | 1            |
|                                  |                             |                  |               |                       |                   |        |               |                |                      |           |            |           |                    |            |                 | _            |
| ।<br>ब्रि                        |                             |                  |               |                       |                   |        |               |                |                      |           |            |           |                    | Internet   | :t              |              |
|                                  |                             |                  |               |                       |                   |        |               |                |                      |           |            |           |                    | - Andorne  |                 | //_          |

- In the FXO Configuration Hardware Profile Configuration section select Modify
- Scroll down to the **FXO ring-detection parameters** section

| 🎒 ¥ega 5008/5010 Online I                        | Configuration - N            | Microsoft Inte | rnet Explore | :r          |                 |           |       | <u>- 🗆 ×</u> |
|--------------------------------------------------|------------------------------|----------------|--------------|-------------|-----------------|-----------|-------|--------------|
| <u>File E</u> dit <u>V</u> iew F <u>a</u> vorite | s <u>T</u> ools <u>H</u> elp |                |              |             |                 |           |       | -            |
| 🗢 Back 👻 🤿 🗸 🔯                                   | 📸 🛛 🔍 Search                 | 😹 Favorites    | 🕐 Media (    | 3 ₽-6       | 🧿 🕅 • 🗐 😽       |           |       |              |
| Address 🙆 http://136.170.2                       | 09.171/vsframe?si            | d=-1515927157  | &frame_id=32 | 2           |                 |           |       | Links »      |
|                                                  | Host Name                    | Vega50_IAD8    | B            |             |                 |           |       |              |
| ungastream                                       | IP Address                   | 136.170.209    | .171         |             | Vega (          | 50        |       |              |
| Nes                                              | User Name                    | admin          |              |             | Config          | uration   | -     |              |
|                                                  | 🚹 Unsaved                    | & Unapplied    | Changes      |             | Conng           | Juration  | l     |              |
| Management                                       | Early Line Seiz              | ze Timeout (sj | )            |             | 30              |           |       | <u> </u>     |
| Logging                                          | Line Reversal [              | Detection      |              |             |                 |           |       |              |
| Maintenance                                      | Line Reversal [              | Debounce Tim   | ne (ms)      |             | 50              |           |       |              |
| LAN                                              | Force Disconn                | ects           |              |             |                 |           |       |              |
| POTS 4                                           | DTMF Hold-off                | Time (ms)      |              |             | 200             |           |       |              |
| H.JZJ<br>Dial Plan                               | Line Reversal 9              | Sample Delay   | (ms)         |             | 50              |           |       |              |
| Media Channels                                   | Ringhack Pres                | ont            | (            |             |                 |           |       |              |
| Tones                                            | Impedance                    | ent            |              |             | CTR21           |           |       |              |
| Users                                            |                              | N-1 (-)        |              |             |                 |           |       |              |
| QoS                                              | Port Release L               | Jelay (s)      |              |             |                 |           |       |              |
| Advanced                                         | Port Not Relea               | sed Cause C    | ode          |             | 34              |           |       |              |
|                                                  | Submit                       |                |              |             |                 |           |       |              |
| Save                                             |                              |                |              |             |                 |           |       |              |
| Log off                                          | FXO ring-de                  | tection par    | ameters      |             |                 |           |       |              |
|                                                  | Ring Cadence                 | Delta          | 14           |             |                 |           |       |              |
| Help                                             | Ring Cadence                 | Threshold      | 56           |             |                 |           |       |              |
| Reboot System                                    | Ring Cadence                 | Limit          | 200          |             |                 |           |       |              |
| Apply Changes                                    | Submit                       | $\langle$      | Cor          | nfigure Rin | g Detect Values |           |       |              |
|                                                  |                              |                |              |             |                 |           |       |              |
|                                                  |                              |                | $\swarrow$   |             |                 |           |       |              |
|                                                  |                              | 1              | •            |             |                 |           |       | -            |
| /<br>(i) http://136.170.209.171/vsl              | frame?sid=-151592            | 27157&frame_id | =43          |             |                 | 💿 Int     | ernet |              |
|                                                  |                              |                |              |             | ,               | , , , , _ |       |              |

Select
 Configure Ring Detect Values

| 🚰 Configure Ring Detect Values - Microsoft Int 💶 🗙 |        |  |  |  |  |  |  |  |
|----------------------------------------------------|--------|--|--|--|--|--|--|--|
| Configure Ring Detect Values                       |        |  |  |  |  |  |  |  |
| Input                                              |        |  |  |  |  |  |  |  |
| Longest ring-off time                              | ms     |  |  |  |  |  |  |  |
| Shortest ring-on time                              | ms     |  |  |  |  |  |  |  |
| Output                                             |        |  |  |  |  |  |  |  |
| Ring Cadence Delta                                 |        |  |  |  |  |  |  |  |
| Ring Cadence Threshold                             |        |  |  |  |  |  |  |  |
| Ring Cadence Limit                                 |        |  |  |  |  |  |  |  |
| Submit                                             | Cancel |  |  |  |  |  |  |  |
|                                                    |        |  |  |  |  |  |  |  |

- Set Longest ring-off time = length of longest silence in the incoming ringing voltage cadence
- Set Shortest ring-on time = length of shortest ring in the incoming ringing voltage cadence
- > select Submit

Table 1 lists the standard values to use in the UK and USA.

### Table 1.Ring tones parameters

| Ring tone values | Country         | UK     | USA    |  |  |
|------------------|-----------------|--------|--------|--|--|
|                  | Longest silence | 2000ms | 4000ms |  |  |
|                  | Shortest ring   | 400ms  | 2000ms |  |  |

| 🏄 Yega 5008/5010 Online 🛛                         | Configuration - Microsoft Int                                                          | ernet Explorer           |                    |               |          |
|---------------------------------------------------|----------------------------------------------------------------------------------------|--------------------------|--------------------|---------------|----------|
| <u>File E</u> dit <u>V</u> iew F <u>a</u> vorite: | s <u>T</u> ools <u>H</u> elp                                                           |                          |                    |               | 1        |
| 🕁 Back 👻 🤿 🖉 🖉                                    | 🚰 🛛 🔕 Search 🛛 🔝 Favorites                                                             | 🛞 Media 🎯 🕎              | }• ⊉ 🕅 • 🗏 🧏       |               |          |
| Address Address Address Address                   | 09.171/vsframe?sid=-151592715                                                          | 78frame_id=32            |                    | <b>▼</b> 🖓 Go | Links »  |
| vegastream                                        | Host Name Vega50_IAU<br>IP Address 136.170.20<br>User Name admin<br>Unsaved & Unapplie | 08<br>9.171<br>d Changes | Vega 50<br>Configu | ration        |          |
| Management                                        | Early Line Seize Timeout (                                                             | s)                       | 30                 |               | <b>_</b> |
| Logging                                           | Line Reversal Detection                                                                |                          |                    |               |          |
| Maintenance                                       | Line Reversal Debounce Ti                                                              | me (ms)                  | 50                 |               |          |
| LAN                                               | Force Disconnects                                                                      | . ,                      |                    |               |          |
| POTS                                              | DTMF Hold-off Time (ms)                                                                |                          | 200                |               |          |
| H.323<br>Dial Dian                                | Line Reversal Sample Dela                                                              | uv (ms)                  | 50                 |               |          |
| Media Channels                                    | Ringhack Present                                                                       | () ((113)                |                    |               |          |
| Tones                                             | Imnedance                                                                              |                          | CTB21              |               |          |
| <u>Users</u>                                      | Port Polesce Delay (c)                                                                 |                          |                    |               |          |
| QoS                                               | Port Net Delegeed Course                                                               | Cada                     | 24                 |               |          |
| Advanced                                          | Port Not Released Cause                                                                | Code                     | 104                |               |          |
|                                                   | Submit                                                                                 |                          |                    |               |          |
| Save                                              | EXO ring-detection pa                                                                  | rameters                 |                    |               |          |
| Log off                                           | Ring Cadence Delta                                                                     | 12                       |                    |               |          |
| Help                                              | Pring Cadanaa Thrashald                                                                | 220                      |                    |               |          |
| Pohoat System                                     | Ring Cadence Threshold                                                                 | 120                      |                    |               |          |
| Reboot system                                     | Ring Cadence Limit                                                                     | 400                      |                    |               |          |
| Apply Changes                                     | Submit                                                                                 | Configure                | Ring Detect Values |               |          |
|                                                   |                                                                                        | S                        |                    |               | •        |
| <b>E</b>                                          |                                                                                        |                          |                    | 🔮 Internet    | 11.      |
|                                                   |                                                                                        |                          |                    |               |          |

Select Submit and then click "here" to return

Now configure the interface impedance

| 🖉 ¥ega 5008/5010                                             | Vega 5008/5010 Online Configuration - Microsoft Internet Explorer |                     |                     |                                     |                   |                        |                                |                            |                                          |                         |                     |                        |                          |                                 |                              | <u>-     ×</u>        |
|--------------------------------------------------------------|-------------------------------------------------------------------|---------------------|---------------------|-------------------------------------|-------------------|------------------------|--------------------------------|----------------------------|------------------------------------------|-------------------------|---------------------|------------------------|--------------------------|---------------------------------|------------------------------|-----------------------|
| <u>File E</u> dit <u>V</u> iew                               | F <u>a</u> vo                                                     | orites <u>T</u> ool | s <u>H</u> e        | *lp                                 |                   |                        |                                |                            |                                          |                         |                     |                        |                          |                                 |                              | 1                     |
| $\Leftrightarrow$ Back $\bullet \Rightarrow \bullet \circ ($ | 8                                                                 | 2 6 0               | Searc               | th 📓 Favorit                        | es 🎯 Med          | ia 🔇                   | 🖏 - 🤅                          | <b>3</b> 🗹                 | E 🐮                                      |                         |                     |                        |                          |                                 |                              |                       |
| Address 🙆 http://1                                           | 36.17                                                             | 70.209.171/\        | /sframe             | e?sid=-1515927                      | '157&frame_i      | d=32                   |                                |                            |                                          |                         |                     |                        |                          | •                               | €Go                          | Links »               |
|                                                              | Host Name Vega50_IAD8                                             |                     |                     |                                     |                   |                        |                                |                            |                                          |                         |                     |                        |                          |                                 |                              |                       |
| astream                                                      |                                                                   | IP Ad               | dress               | 136.170.2                           | 209.171           |                        |                                | V                          | eda 5(                                   | 0                       |                     |                        |                          |                                 |                              |                       |
| Vege                                                         |                                                                   | User                | Name                | admin                               |                   |                        |                                | Ä                          |                                          |                         |                     |                        |                          |                                 |                              |                       |
|                                                              | Unsaved & Unapplied Changes                                       |                     |                     |                                     |                   |                        |                                |                            |                                          |                         |                     |                        |                          |                                 |                              |                       |
| <u>Management</u>                                            |                                                                   | Ring                | Gen                 | eration Pa                          | rameters          |                        |                                |                            |                                          |                         |                     |                        |                          |                                 |                              |                       |
| Logging                                                      |                                                                   | Del?                | ID                  | Name                                | Fre-quen          | су                     | Repeat                         | Ring1 O                    | n Ring1 C                                | )ff Rin                 | ıg2 On              | Ring2 Off              | Ring3 On                 | Ring3 Off                       | Chg                          | ?                     |
| Maintenance                                                  |                                                                   |                     | 1                   | External                            | 50                |                        | 1                              | 400                        | 200                                      |                         | 400                 | 2000                   | 0                        | 500                             | Modi                         | fy                    |
| LAN                                                          |                                                                   |                     | 2                   | Internal                            | 50                |                        | 0                              | 2000                       | 4000                                     | 2                       | 2000                | 4000                   | 0                        | 500                             | Modi                         | fy                    |
| POTS                                                         | -                                                                 |                     | 3                   | bellcore-r1                         | 20                |                        | 1                              | 400                        | 400                                      | ç                       | 300                 | 400                    | 400                      | 3500                            | Modi                         | fv                    |
| <u>H.323</u>                                                 | Delete Add                                                        |                     |                     |                                     |                   |                        |                                |                            |                                          |                         |                     |                        |                          |                                 |                              |                       |
| Dial Plan                                                    |                                                                   |                     |                     |                                     |                   |                        |                                |                            |                                          |                         |                     |                        |                          |                                 |                              |                       |
| Media Channels                                               |                                                                   | FXS                 | Conf                | figuration                          |                   |                        |                                |                            |                                          |                         |                     |                        |                          |                                 |                              |                       |
| Tones                                                        |                                                                   |                     |                     |                                     |                   |                        |                                |                            |                                          |                         |                     |                        |                          |                                 |                              |                       |
| <u>Users</u>                                                 |                                                                   | Hard                | ware                | Profile Co                          | onfigurati        | on                     |                                |                            |                                          |                         |                     |                        |                          |                                 |                              |                       |
| QoS                                                          |                                                                   | Profil              | le I                | Hookflash De                        | bounce            | Loop                   | p Current<br>∋rool             | Loo                        | Loop Current Loop Current Hookflash Line |                         |                     |                        | ,<br>Impeda              | nce Ch                          | g?                           |                       |
| Advanced                                                     |                                                                   | 1                   |                     | 70                                  |                   |                        | off                            |                            | onn                                      | 200 200                 |                     | Rever                  | sai defeu                | lt Mo                           | dify                         |                       |
|                                                              |                                                                   | Delet               | e A                 | Add                                 |                   |                        | 011                            |                            | 0000                                     | 00                      | ,0                  | 200                    | 0                        | Uciau                           | n <u>ivio</u>                |                       |
| Save                                                         |                                                                   |                     |                     |                                     |                   |                        |                                |                            |                                          |                         |                     |                        |                          |                                 |                              |                       |
| Log off                                                      |                                                                   | FXO                 | Con                 | figuration                          |                   |                        |                                |                            |                                          |                         |                     |                        |                          |                                 |                              |                       |
| Help                                                         |                                                                   | Hard                | ware                | Profile Co                          | onfigurati        | on                     |                                |                            |                                          |                         |                     |                        |                          |                                 |                              |                       |
| Reboot System<br>Apply Changes                               |                                                                   | Profile<br>ID       | Loc<br>Curr<br>Dete | op Loop<br>rent Current<br>ect Time | Hookflash<br>Time | Early<br>Line<br>Seize | Early<br>Line<br>Seize<br>Time | Line<br>Reversal<br>Detect | Force<br>Disconnects                     | DTMF<br>Holdoff<br>Time | Ringback<br>Present | <sup>:</sup> Impedance | Port<br>Release<br>Delay | Port Not<br>Released M<br>Cause | ore Ch                       | g?                    |
|                                                              | _                                                                 | 1                   | 0                   | 300                                 | 200               | 0                      | 30                             | 0                          | 1                                        | 200                     | 1                   | CTR21                  | 0                        | 34 ==                           | == <mark>\$</mark> <u>Mo</u> | dify                  |
|                                                              |                                                                   | Delet               | e A                 | Add                                 |                   |                        |                                |                            |                                          |                         |                     |                        |                          |                                 | $\sim$                       | <ul> <li>I</li> </ul> |
|                                                              |                                                                   |                     |                     |                                     |                   |                        |                                |                            |                                          |                         |                     |                        |                          |                                 |                              |                       |
| Dope                                                         |                                                                   |                     |                     |                                     |                   |                        |                                |                            |                                          |                         |                     |                        |                          | Internet                        | <u>م</u>                     |                       |
| Cone .                                                       |                                                                   |                     |                     |                                     |                   |                        |                                |                            |                                          |                         |                     |                        |                          | - Incerne                       | ~                            | ///                   |

In the FXO Configuration Hardware Profile Configuration section select

| 🖉 ¥ega 5008/5010 Online                          | Configuration - Microsoft Internet Explorer  |         | <u>_   ×</u> |
|--------------------------------------------------|----------------------------------------------|---------|--------------|
| <u>File E</u> dit <u>V</u> iew F <u>a</u> vorite | es <u>I</u> ools <u>H</u> elp                |         | -            |
| 🗢 Back 🔹 🤿 🗸 🚳                                   | 🕼 🔯 Search 😨 Favorites 🛞 Media 🎲 🛃 🛛 🎒 👿 🗾 🐮 |         |              |
| Address 🕘 http://136.170.2                       | 209.171/vsframe?sid=-1515927157&frame_id=32  | • 🗟     | Links »      |
| m                                                | Host Name Vega50_IAD8                        |         |              |
| Vegastreat                                       | IP Address 136.170.209.171 Vega 50           |         |              |
|                                                  | User Name admin Configuration                | 1       |              |
|                                                  | Unsaved & Unapplied Changes                  |         |              |
| Management                                       | <u>POTS</u> > Advanced > FXO > 1             |         | -            |
| Logging                                          |                                              |         |              |
| <u>Maintenance</u>                               | FXO parameters                               |         |              |
| LAN                                              | Loop Current Detect                          |         |              |
| POTS                                             | Loop Current Time 300                        |         |              |
| <u>H.323</u>                                     | Hook Flash Time (ms) 200                     |         |              |
| <u>Vial Plan</u><br>Madia Channala               | Early Line Seize                             |         |              |
| Tones                                            | Early Line Seize Time 30                     |         |              |
| Users                                            | Early Line Seize Timeout (s) 30              |         |              |
| QoS                                              | Line Reversal Detection                      |         |              |
| Advanced                                         | Line Reversal Debounce Time (ms) 50          |         |              |
| 0.00                                             | Force Disconnects                            |         |              |
| Save                                             | DTMF Hold-off Time (ms)                      |         |              |
| Log off                                          | Line Reversal Sample Delay (ms) 50           |         |              |
| Help                                             | Ringback Present                             |         |              |
| Reboot System                                    | Impedance                                    |         |              |
| Apply Changes                                    | Port Release Delay (s)                       |         |              |
|                                                  | Port Not Released Cause Code 34              |         |              |
|                                                  | Submit                                       |         |              |
|                                                  |                                              |         |              |
| Dope                                             |                                              | nternet |              |
| Conc.                                            |                                              | neornoc | //_          |

- In the FXO parameters section, select the appropriate Impedance for the lines that the Vega FXO ports are to be connected to:
  - CTR21 (typically Europe)
  - 600R (typically US)
  - 900R
  - default

select Submit and then click "<u>here</u>" to return

# 9. Configure pointer to CD ROM documentation

- > On the left hand side menu select LAN
- Scroll to the bottom of the screen

| 🖉 Yega 5008/5010 Online                          | Configuration - Micros                             | soft Internet Explore                             | er            |                       |                |     | <u> </u> |
|--------------------------------------------------|----------------------------------------------------|---------------------------------------------------|---------------|-----------------------|----------------|-----|----------|
| <u>File E</u> dit <u>V</u> iew F <u>a</u> vorite | s <u>T</u> ools <u>H</u> elp                       |                                                   |               |                       |                |     |          |
| ← Back - → - 🙆 💋                                 | 🔏 🔯 Search 💿 Fa                                    | avorites 🍘 Media 🤅                                | 3 3 - 3       | 👿 - 🗐 😿               |                |     |          |
| Address ) http://136.170.2                       | :09.171/vsframe?sid=-15:                           | 15927157&frame_id=1                               |               |                       | <u> </u>       | ∂Go | Links »  |
| vegastream                                       | Host Name Vega<br>IP Address 136.<br>User Name adm | a50_IAD8<br>170.209.171<br>in<br>napplied Changes |               | Vega<br>Config        | 50<br>guration |     |          |
| Management                                       | Subnet Mask                                        | DHCP define                                       | d             |                       |                |     |          |
| Logging                                          | Domain Name Serve                                  | er DHCP define                                    | d l           | Jse DHCP 🔽            |                |     |          |
| Maintenance                                      | Default Gateway                                    | DHCP define                                       | d L           | Jse DHCP 🔽            |                |     |          |
| LAN <                                            | TFTP Server                                        | DHCP define                                       | d l           | Jse DHCP 🔽            |                |     |          |
| H.323                                            | Network Time Serve                                 | r DHCP define                                     | d l           | Jse DHCP 🔽            |                |     |          |
| Dial Plan                                        | FTP Server                                         | 0.0.0.0                                           |               |                       |                |     |          |
| Media Channels                                   | NTP Offset (hhmm)                                  | 0000                                              |               |                       |                |     |          |
| Tones                                            | NTP Poll Interval                                  | 0                                                 |               |                       |                |     |          |
| Users<br>0.5                                     | Physical Layer C                                   | onfiguration                                      |               |                       |                |     |          |
| Advanced                                         | Full Duplex                                        |                                                   |               |                       |                |     |          |
|                                                  | Ethernet Type                                      | 10baseT&1                                         | 00baseTX 💌    |                       |                |     |          |
| Save                                             | QoS profile                                        | 1                                                 |               |                       |                |     |          |
| Log off                                          | Submit                                             |                                                   |               |                       |                |     |          |
| Help                                             | Lan Hosts                                          |                                                   |               |                       |                |     |          |
| Reboot System Apply Changes                      | ID Name<br>1 loopbac<br>Delete Add                 | e<br>sk 127                                       | IP<br>7.0.0.1 | Chg?<br><u>Modify</u> |                |     |          |
|                                                  | Advanced LAN C                                     | Configuration                                     |               |                       |                |     | Ţ        |
| é                                                |                                                    |                                                   |               |                       | 🔹 🚺 🔮 Intern   | et  |          |

Select Advanced LAN

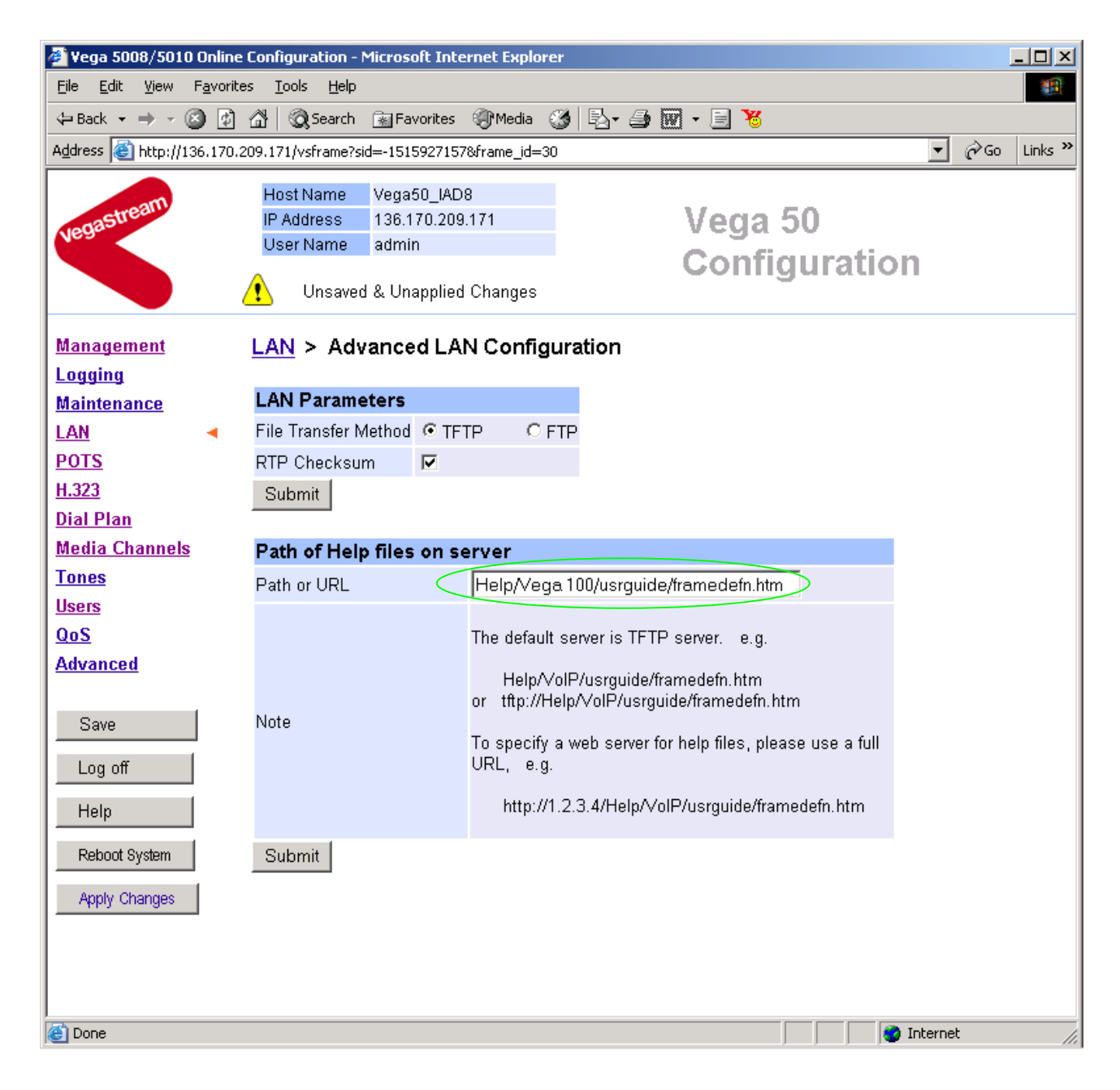

To configure for operation using the CD in the local PC CD-ROM drive,

Set Path or URL = D:/Content/help/v50\_8fxs\_2fxo\_h\_R5.htm

... N.B. use forward slashes "/" not back slashes "\".

(Substitute appropriate drive letter if D: is not the CD-ROM)

select Submit and then click "here" to return

# 10. Save Changes

The changes to the configuration must be saved and activated. This is carried out as follows:

|   | Select Save                                                                      |
|---|----------------------------------------------------------------------------------|
| M | Icrosoft Internet Explorer     Image: Configuration Changes?       OK     Cancel |
|   | Select And after the configuration has been saved click "here" to return         |
| ۶ | Select Reboot System                                                             |
| M | Iicrosoft Internet Explorer<br>Reboot Vega 50 ?<br>OK Cancel                     |
|   | > Select                                                                         |

The Vega will reboot and once back on-line, it will be ready to take its first call.

# **11. Archive Vega Configuration**

Once configured it is recommended that the configuration is archived to an external server.

To do this check that the tftp address is configured to point to a tftp server (in the <u>LAN</u> page), then on the left hand side menu select <u>Advanced</u>, and scroll to the CLI Command section:

| Submit |
|--------|

> in the text entry box type "PUT tftp:initial\_cfg.txt". Select

This will send all the configuration parameters to the tftp server and save them as the file "initial\_cfg.txt". (Note: you may want to choose a unique name rather than "initial\_cfg.txt", especially if you are configuring more than 1 unit).

The Vega configuration can be archived to an ftp server instead of a tftp server by configuring the ftp server address in the LAN page and then typing the CLI command "PUT FTP:initial\_cfg.txt". (Again a unique name can be used in place of "initial\_cfg.txt")

If the ftp server requires a login username and password configure the following:

- set \_advanced.lan.ftp.anonymous\_login=0
- > set \_advanced.lan.ftp.username=<ftp username>
- > set \_advanced.lan.ftp.\_password-<ftp password>

# 12. Technical Support

Support information can be found on the VegaStream Support web site www.VegaAssist.com

If you require help from VegaStream support personnel, please use the serial interface or telnet into the unit, log in and then type:

- > show support
- > sip monitor on
- > log display on

Carry out the interaction you want explained, then copy the information provided by the Vega and e-mail it to <a href="mailto:support@VegaStream.com">support@VegaStream.com</a> together with your question.

#### Notes:

 If the screens do not appear as indicated, check that Java is enabled on your web browser (Tools>internet options>Security, select internet and custom level and configure Microsoft VM Java permissions and Scripting parameters as indicated below.

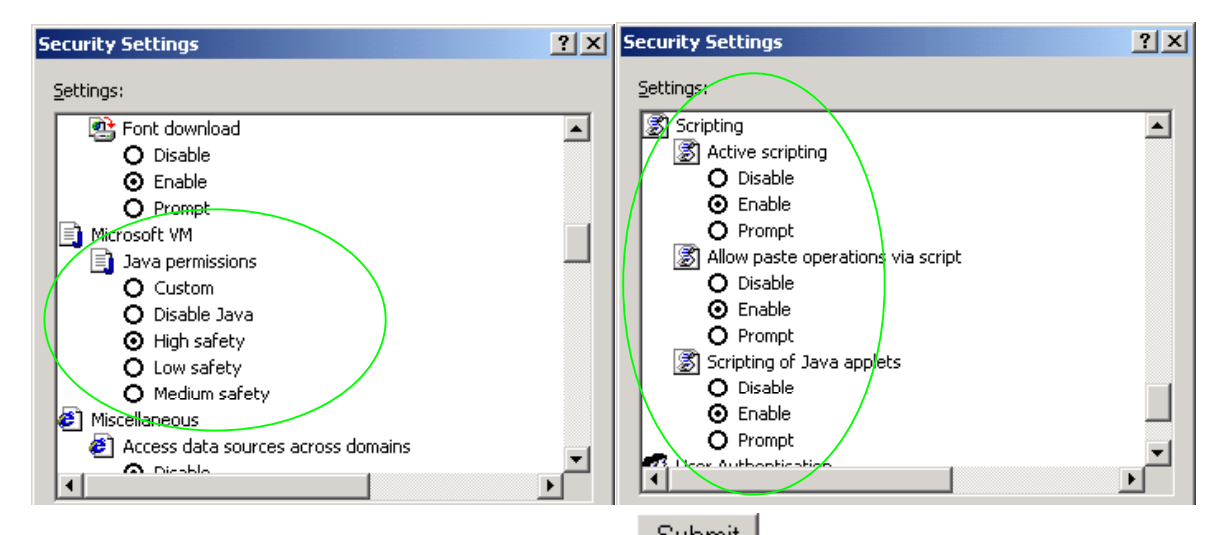

- 2. Where there are multiple sections each with a <u>Submit</u> button entries must be made to one section at a time, and those entries confirmed by the <u>Submit</u> button before the next section is altered. Each <u>Submit</u> button only confirms entries for its own section. Any changes in other sections will be discarded when the <u>Submit</u> is pressed.
- Loss of audio mid call consider reducing the selection of available codecs (see section 1.5). Some equipment, when presented with multiple codecs, may try and switch codec mid-call. Vegas do not support changing codec type mid-call.
- 4. Mismatched audio codecs. Use SIP monitor on to identify this. If the codecs of the endpoints are mismatched this will be reported as error 606 "No matching media". To rectify, enable the appropriate audio codec (see section 1.5).
- 5. Outbound calls from the Vega send the INVITE to "Default Proxy Host Name/IP" with the request line: "INVITE sip: <dest TEL:>@Default Proxy Host Name/IP".

Contact Details Email: support@vegastream.com Web: <u>www.vegastream.com</u> <u>www.vegaassist.com</u>

EMEA Office VegaStream Limited Berkshire Court Western Road Bracknell Berks RG12 1RE UK USA Office VegaStream Inc. 10445 Pacific Center Court San Diego CA 92121 USA

+44 (0) 1344 784900

Page 35 of 35 © 2004 VegaStream Ltd.

+1 858 824 6388